#### Nixfarma

## Butlletí Setmanal

DISPENSAR AMB DUES TSI A LA MATEIXA VENDA

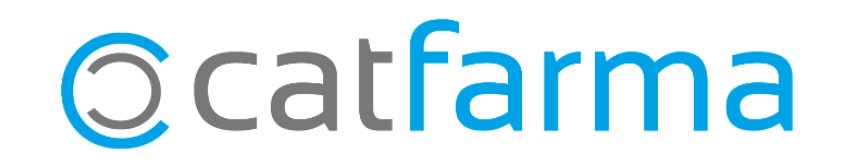

Donat que hem rebut moltes consultes sobre com es poden dispensar dues receptes de paper de diferents TSI a la mateixa venda, ja siguin de qualsevol medicament o de mascaretes COVID, en aquest butlletí explicarem amb un exemple el procediment.

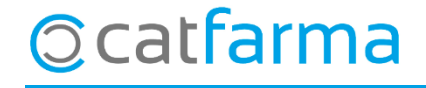

· Primer realitzem la dispensació de la primera recepta com sempre:

| Ventas<br>iueves 07 de mavo de 2020 20:23:33                                                                                                    |                                                                            |                                                                                  |                                      |                                   |                                                        | L.                     |                  |                               |          |      |      |       |               |
|----------------------------------------------------------------------------------------------------|----------------------------------------------------------------------------|----------------------------------------------------------------------------------|--------------------------------------|-----------------------------------|--------------------------------------------------------|------------------------|------------------|-------------------------------|----------|------|------|-------|---------------|
| Dperador* NXF                                                                                                    | Caja CAJA1                                                                 | 🚽 Última venta                                                                   | 0,00                                 | Cambio                            | 0,00                                                   | V <u>t</u> a N         | ×F               | • 1                           |          |      |      |       |               |
| Tipo Artículo                                                                                                    | Descripción                                                                |                                                                                  |                                      | Und.                              | P.V.P.                                                 | Aportación             |                  | L                             |          |      |      |       |               |
| P6 715791 IBUPROFENO                                                                                                    | APOTEX EFG 20 MG/ML SU                                                     | SPENSION ORAL                                                                    | 1 FRASCO 200 M                       | L 1                               | 2,50                                                   | 1,50                   | 2 <mark>2</mark> |                               | <b>~</b> |      |      |       |               |
| P6                                                                                                    |                                                                            |                                                                                  |                                      | 1                                 |                                                        |                        |                  |                               |          |      |      |       |               |
|                                                                                                    |                                                                            |                                                                                  |                                      |                                   |                                                        |                        |                  |                               |          |      |      |       |               |
|                                                                                                    |                                                                            |                                                                                  |                                      |                                   |                                                        |                        |                  |                               |          |      |      |       |               |
|                                                                                                    |                                                                            | Un co                                                                            | op tenin                             | n la                              | venda                                                  | a en                   | pant             | alla,                         | el       | orim | er p | bas s | serà <b>T</b> |
|                                                                                                    |                                                                            | dispe                                                                            | nsació (                             | ber ta                            | ancar                                                  | la cor                 | nnex             | ió de                         | e la     | rece | pta  | elec  | trònic        |
|                                                                                                    |                                                                            | node                                                                             | r comen                              | caru                              | na no                                                  | wa die                 | snen             | sacić                         |          |      | 1    |       |               |
|                                                                                                    |                                                                            |                                                                                  |                                      |                                   |                                                        | va al                  |                  |                               |          |      |      |       |               |
|                                                                                                    |                                                                            | podol                                                                            | Conton                               | you o                             |                                                        |                        |                  |                               | -        |      |      |       |               |
| IBUPROFENO APOTEX EFG 20 MG<br>TSI 004 APORTACIÓN 40%                                                                                                    | BC4568423458                                                               | FRASCO 200 ML                                                                    | PI                                   | recios                            | 1                                                      |                        |                  |                               | ·        |      |      |       |               |
| IBUPROFENO APOTEX EFG 20 MG<br>TSI 004 APORTACIÓN 40%<br>EF6 X TS ROSA0790317005<br>Méd                                                                                                    | BC4568423458<br>BC4568423458<br>Minimo                                     | FRASCO 200 ML                                                                    | P.M.B.<br>P.M.B.<br>P.Menc<br>P.Ref. | recios<br>2,50<br>0r 2,50<br>2,50 | Límite<br>Pdte.                                        |                        |                  |                               | · ·      |      |      |       |               |
| IBUPROFENO APOTEX EFG 20 MG<br>TSI 004 APORTACIÓN 40%<br>EF6 X TS ROSA0790317005<br>Méd<br>AH PMA Envases (F1)                                                                                               | BC4568423458<br>BC4568423458<br>Mfnimo<br>UPS.<br>UEncg                    | FRASCO 200 ML Almacén -1 Caducidad 0 Ubicación 0                                 | P.M.B.<br>P.M.B.<br>P.Men<br>P.Ref.  | recios<br>2,50<br>2,50<br>2,50    | Límite<br>Pdte.                                        |                        |                  |                               | -        |      |      |       |               |
| IBUPROFENO APOTEX EFG 20 MG<br>TSI 004 APORTACIÓN 40%<br>EF6 X TS ROSA0790317005<br>Méd<br>AH PMA Envases (F1)                                                                                               | BC4568423458<br>BC4568423458<br>Stock<br>Mínimo<br>UPS.<br>UEncg           | FRASCO 200 ML Almacén -1 Caducidad 0 0 Ubicación 0 Pdte                          | P.M.B.<br>P.M.B.<br>P.Mend<br>P.Ref. | recios<br>2,50<br>pr 2,50<br>2,50 | Límite<br>Pdte.<br>De po                               | sición a               |                  |                               | · ·      |      |      |       |               |
| IBUPROFENO APOTEX EFG 20 MG<br>TSI 004 APORTACIÓN 40%<br>EF¢ S TS ROSA0790317005<br>Méd<br>AH PMA Envases (F1)                                                                                               | BC4568423458<br>BC4568423458<br>Stock<br>M finimo<br>UPS.<br>UEncg         | FRASCO 200 ML<br>- Almacén<br>- 1 Caducidad<br>0<br>0<br>Ubicación<br>0<br>Pdte. | P.M.B.<br>P.Men<br>P.Ref.            | recios<br>2,50<br>pr 2,50<br>2,50 | Límite<br>Pdte.<br>De po<br>Total I                    | sición a               |                  | 0,                            |          |      |      |       |               |
| IBUPROFENO APOTEX EFG 20 MG TSI 004 APORTACIÓN 40% EF6 X TS ROSA0790317005 Méd AH PMA, Envases (F1) Cliente Paciente M01A5: DEBMADOS DEL ACIDO PROF                                                          | BC4568423458<br>BC4568423458<br>Stock<br>Mfnimo<br>UPS.<br>UEncg           | FRASCO 200 ML Almacén -1 Caducidad 0 Ubicación 0 Pdte                            | Pr.M.Br.<br>P.M.Br.<br>P.Ref.        | recios 2,50<br>or 2,50            | Límite<br>Pdte.<br>De po<br>Total I<br><b>Tota</b> l I | sición a               |                  | 0,<br>1,5(                    |          |      |      |       |               |
| IBUPROFENO APOTEX EFG 20 MC TSI 004 APORTACIÓN 402 EF6 X TS ROSA0790317005 Méd AH PMA Envases (F1) Cliente Paciente M01AE: DERIVADOS DEL ACIDO PROF ALTA AUTORIZADO Beriodo de conservacion tras enertiums 6 | BC4568423458<br>BC4568423458<br>Stock<br>Mínimo<br>UPS.<br>UEncg<br>MONICO | FRASCO 200 ML Almacén -1 Caducidad 0 Ubicación 0 Pdte. Encargo                   | PM.B.<br>P.Mend<br>P.Ref.            | recios<br>2,50<br>or 2,50<br>2,50 | Límite<br>Pdte.<br>De po<br>Total I<br><b>Tota</b>     | sición a<br>Dio.<br>al | errar dispo      | 0,<br><b>1_5(</b><br>ensación |          |      |      |       |               |

· Un cop tancada la dispensació i per tant, la connexió amb SIFARE, ja es pot dispensar una nova TSI:

| Ventas<br>jueves 07 de mavo de 2020 20:23:33                                                             |                     |                                             |                               |                               |                 | CAT              | TFARMA          | *           |                                                  |
|----------------------------------------------------------------------------------------------------|---------------------|---------------------------------------------|-------------------------------|-------------------------------|-----------------|------------------|-----------------|-------------|--------------------------------------------------|
| Dperador* NXF                                                                                            | Caja CAJA1          | 💽 Última venta                              | 0,00                          | Cambio                        | 0,00            | V <u>t</u> a NXF |                 | <b>→</b> 1  | 1                                                |
| Tipo Artículo                                                                                            | Descripción         |                                             |                               | Und.                          | P.V.P.          | Aportación       |                 | L           |                                                  |
| P6 715791 IBUPROFENO AP                                                                                  | OTEX EFG 20 MG/ML S | SUSPENSION ORAL 1                           | 1 FRASCO 200 N                | /L 1                          | 2,50            | 1,50             | 2 <u>2</u>      |             | 1                                                |
|                                                                                                    |                     |                                             |                               |                               |                 |                  |                 |             |                                                  |
| IBUPROFENO APOTEX EFG 20 MG/M<br>VENTA LIPDE<br>EF6 X TS I CCACTOCCITOCS<br>Mgc<br>ALL PMA, Envases (F1) |                     | 1 FRASCO 200 ML<br>Ara torner<br>seguit fem | n a indi<br>1 clic a <b>1</b> | car <b>P</b><br>I <b>S</b> pe | + F8<br>r indic | per pa<br>ar que | assar<br>e vole | una<br>em u | altra recepta de pape<br>Ina nova targeta sanità |
|                                                                                                    |                     | Pdte.                                       | pedir                         |                               | De po           | sición a         |                 |             |                                                  |
| Cliente                                                                                                  |                     |                                             |                               |                               | Total [         | )to.             |                 | 0,00        | 1                                                |
| Paciente<br>M01AE: DERIVADOS DEL ACIDO PROPION<br>ALTA                                                   | 11C0                | Encargo                                     | e                             |                               | Tot             | al F             | in de ver       | 1,50        |                                                  |
|                                                                                                    |                     |                                             |                               |                               |                 |                  | III do voi      | nu -        |                                                  |

4

· Al clicar a **TS**, ens obrirà la finestra de **Targeta Sanitària**. Si ens mostra la informació de la targeta anterior, simplement fem clic a **Nova Targeta** i ens netejarà les dades per introduir una de nova:

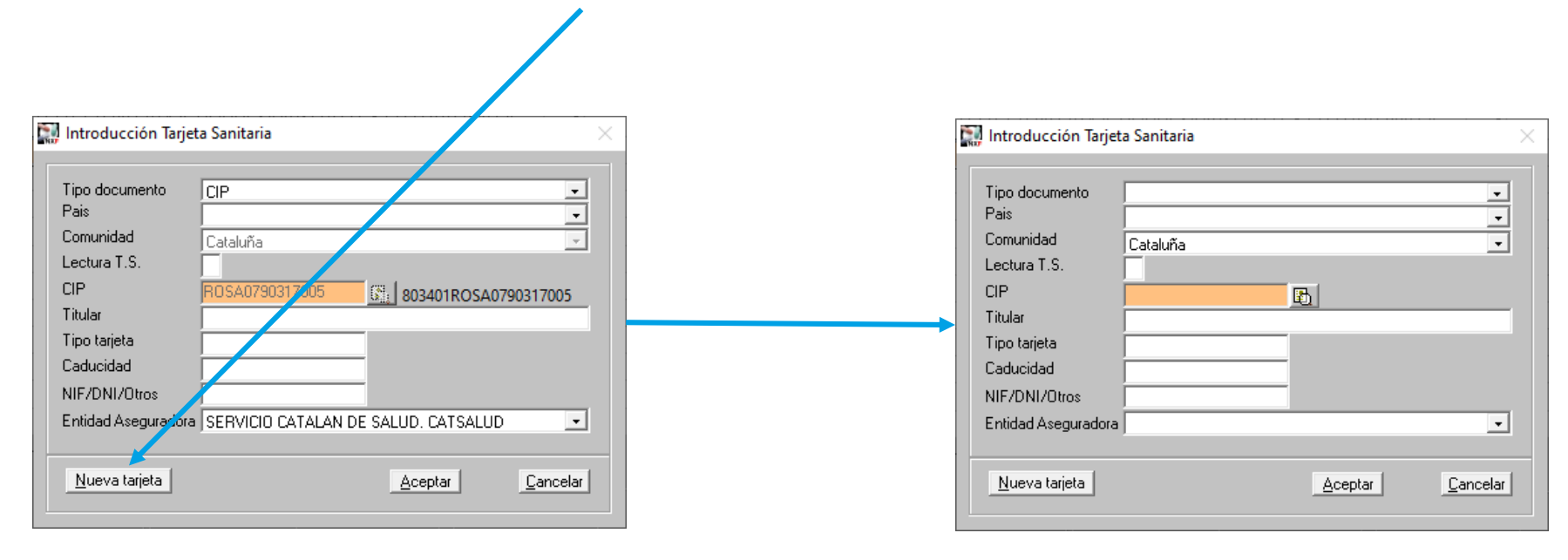

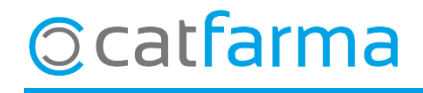

divendres, 8 maig de 2020

# Bon Treball

#### **SEMPRE AL TEU SERVEI**

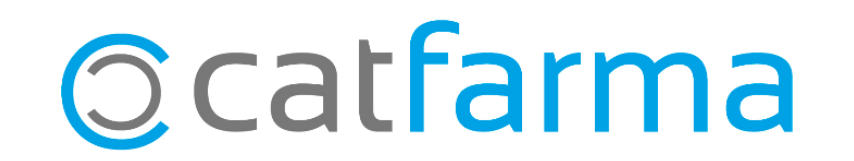